## MediCap<sup>®</sup> USB300 udskrivningsguide

Gælder for firmware 110701 og højere<sup>1</sup>

MediCap USB300 kan udskrive billeder på en Sony UP-DR80MD medicinsk farveprinter<sup>2</sup>. Der findes yderligere oplysninger i dokumentation fra Sony.

## Sådan tilsluttes printeren

Slut printeren til en af USB-portene på bagsiden af USB300 ved brug af det kabel, der fulgte med printeren. Sæt printerens netkabel i en stikkontakt. Sørg for, at printeren er tændt og fyldt med blæk og papir. Det er ikke nødvendigt at konfigurere printeren eller USB300-enheden.

## Udskrivning

Ved udskrivning flytter du billeder til en "udskriftskø", hvorefter du udskriver en side, der indeholder billederne. Når du foretager disse trin, trykker du kun på knapper på USB300. Der trykkes ikke på nogen knapper på printeren.

- 1. Efter du har optaget billeder, kan du åbne "gennemgangstilstanden" ved at trykke på knappen Vælg (Select).
- 2. Du viser et billede, som du vil udskrive, ved brug af fremad- og bagud-knapperne (pileknapper).
- 3. Tryk på knappe *Menu*. Skærmen Udskriv (Print) vises. Denne skærm giver dig tre valg: Tilbage (Back), Udskriv (Print) og Hurtig udskrivning (Quick Print).
- 4. Vælg Udskriv (Print). Dette flytter det første billede til udskriftskøen.
- 5. Vælg Tilbage (Back). Det bringer dig tilbage til gennemgangstilstanden.
- 6. Gentag trin 2 til og med 5 for at flytte flere billeder til udskriftskøen..<sup>3</sup>
- 7. Når det sidste billede er flyttet til udskriftskøen, udskrives siden med billederne automatisk, og udskriftskøen ryddes.

## Bemærkninger mht. udskrivning

- Hvis du vil udskrive billeder, før du fylder udskriftskøen, skal du vælge Hurtig udskrivning (Quick Print), efter du har flyttet de(t) ønskede billede(r). Dette er nyttigt, hvis du kun vil udskrive ét billede på en side.
- Case-nummeret udskrives øverst på hver side, og billednummeret udskrives ved siden af hvert billede. Hvis du bruger funktionen Patientoplysninge (Patient Information), udskrives patientdata øverst på hver side (efternavn, fornavn, osv.).
- I nederste venstre hjørne af skærmen Udskriv (Print) vises antallet af resterende sider på papirrullen i printeren.
- Billeder udskrives normalt fra den aktuelle patientsession. Du kan udskrive billeder fra tidligere patientsessioner ved brug af funktionen Patientgennemgang (Patient Review).<sup>4</sup> Du finder denne funktion ved at gå til menuen Avanceret (Advanced), og vælge Lagerstyring ("Storage Management") og derefter Patientgennemgang ("Patient Review"). Dette giver dig

<sup>&</sup>lt;sup>1</sup> Dette dokument gælder for USB300-videooptagere, der kører firmwareversion 110701 og højere. Du kontrollerer firmwareversionen med indstillingen Aktuelle indstillinger (Current Settings) på menuen Avanceret (Advanced). Der findes dokumentation til tidligere firmwareversioner på medicapture.com/support. Hvis du har brug for hjælp med at opgradere firmware, bedes du sende en e-mail til support@medicapture.com.

<sup>&</sup>lt;sup>2</sup> Andre printermodeller understøttes ikke på nuværende tidspunkt.

<sup>&</sup>lt;sup>3</sup> Hvis du bruger A4-papir, kan der flyttes tre billeder til udskriftskøen. Hvis du bruger 8.5" x 11"-papir, kan der flyttes to billeder til udskriftskøen.

<sup>&</sup>lt;sup>4</sup> Denne funktion er ikke tilgængelig på enheder, der er konfigureret til at optage på et netværksdrev. ©2012 MediCapture Inc.

mulighed for at vise billeder fra tidligere patientsessioner. Når du ser et billede, som du vil udskrive, skal du trykke på knappen *Menu* (trin 3 ovenfor). Du finder yderligere oplysninger om funktionen Patientgennemgang (Patient Review) i *USB300 brugervejledning*, som er tilgængelig under Support på medicapture.com.

• Hvis printeren ikke er forbundet med USB300, vises skærmen Udskriv (Print) ikke, når du trykker på knappen *Menu* i gennemgangstilstanden (trin 3 ovenfor).